## TUTO-TECH-01-KIWI-EDUTICE-NETEC

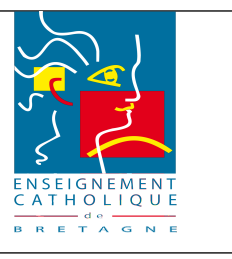

#### Tutoriel-Installation KIWI-EDUTICE-NETEC

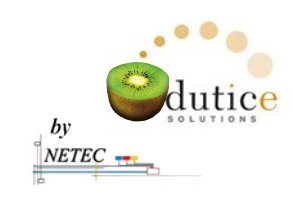

# Procédure d'installation

# Table des matières

| 1 Installation de la plateforme de virtualisation KIWI                    | 1         |
|---------------------------------------------------------------------------|-----------|
| 1.1 <u>Pré-requis</u>                                                     | 1         |
| 1.2 Récupération du média d'installation                                  | 2         |
| 1.3 Création du média                                                     | 2         |
| 1.3.1 <u>CD /DVD</u>                                                      | 2         |
| 1.3.2 <u>Clé USB</u>                                                      | 2         |
| 1.4 Installation de la plateforme                                         | 2         |
| 1.4.1 Connexion de la plateforme physique                                 | 2         |
| 1.4.2 Démarrage sur le CD ou la clé USB                                   | 2         |
| 1.5 Personnalisation de la plateforme                                     | 4         |
| 2 Installation du firewall ZeWALL                                         | 5         |
| 2.1 Procédure de lancement de l'installation :                            | 5         |
| 3 Installation du serveur de déploiement FOG                              | 5         |
| 3.1 Procédure de lancement de l'installation :                            | 5         |
| 4 Installation du serveur de fichier SCRIBE                               | <u>5</u>  |
| 4.1 <u>Procédure de lancement de l'installation :</u>                     | <u>5</u>  |
| 4.2 Procédure d'instanciation                                             | 5         |
| 4.2.1 Accès à Scribe via vnc                                              | 5         |
| Sélectionner la version Ubuntu avec Linux 2.6.32-30-eole                  | 6         |
| 4.2.2 Se connecter avec le compte root et le mot de passe \$eole&123456\$ | 7         |
| 4.3 <u>Raccordement au serveur de supervision ZEPHIR</u>                  | 9         |
| 4.4 Activation de Scripts de finalisation                                 | 13        |
| 5 Mise en production du serveur KIWI-EOLE-NETEC                           | <u>13</u> |
| 6 Annexes                                                                 | 13        |
| 6.1 Modification du mot de passe administrateur de KIWI                   | <u>13</u> |
| 6.2 Modification du mot de passe administrateur WEBMIN de ZEWALL          | <u>18</u> |

Téléchargement de ce tutoriel :

- Se connecter sur la zone restreinte des prestataires : <u>http://www.netec.fr/spip.php?rubrique28</u>
- Prendre l'article « Culture du KIWI-EDUTICE-NETEC- »

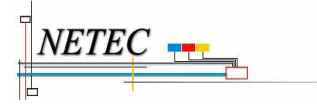

## TUTO-TECH-01-KIWI-EDUTICE-NETEC

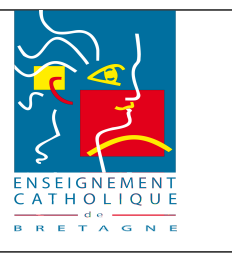

Tutoriel-Installation KIWI-EDUTICE-NETEC

## 1 Installation de la plateforme de virtualisation KIWI

### 1.1 Pré-requis

- -Accès Internet haut débit.
- -Service DHCP temporaire activé sur le réseau (Idéalement via la Box).
- -Les instructions de virtualisation doivent être activées dans le BIOS du serveur à produire
- -La passerelle par défaut du réseau doit être 192.168.1.1 ( Dans le cas où cette configuration n'est pas possible, contacter le service NETEC )
- -Les disques durs doivent être vierges.

### 1.2 Récupération du média d'installation.

### 1.3 Création du média

### 1.3.1 Clé USB

- Se connecter sur la zone restreinte des prestataires : <u>http://www.netec.fr/spip.php?</u> <u>rubrique28</u>
- Prendre l'article « Rescue-KIWI-NETEC- » pour la création de la clef bootable

### 1.4 Installation de la plateforme

### 1.4.1 Connexion de la plateforme physique

Connecter l'interface réseau ( future interface WAN ) de la carte mère sur le réseau ayant accès au DHCP.

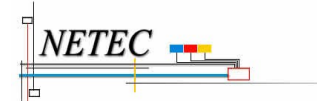

## TUTO-TECH-01-KIWI-EDUTICE-NETEC

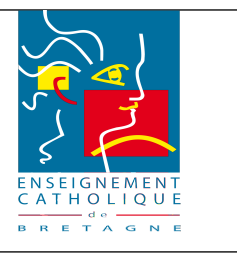

Tutoriel-Installation KIWI-EDUTICE-NETEC

#### 1.4.2 Démarrage sur le CD ou la clé USB

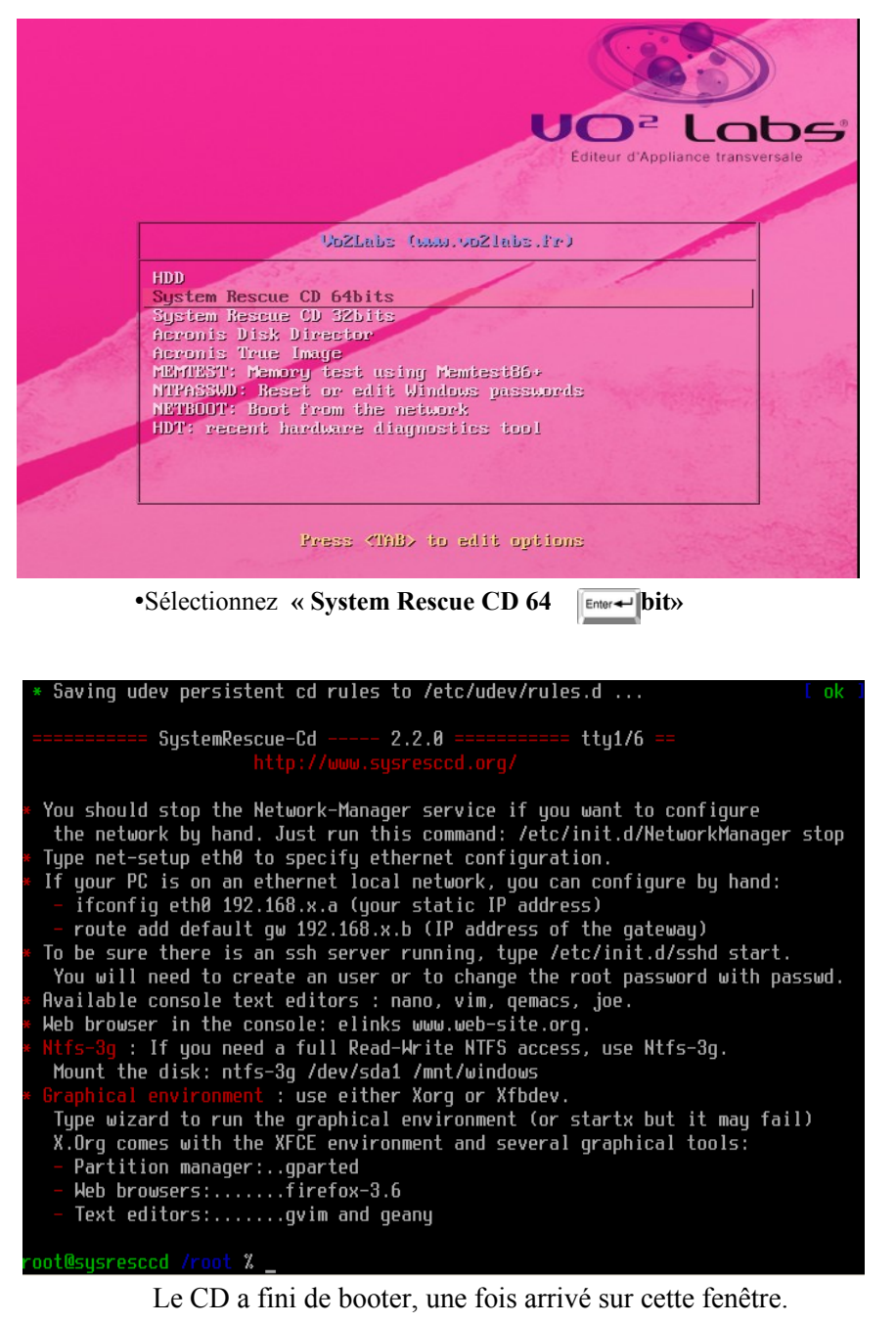

Pour savoir si une IP à bien été attribuée : Tapez ifconfig eth0

Test de l'accès Internet : ping www.google.fr

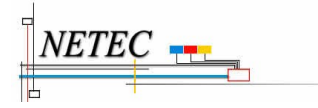

## TUTO-TECH-01-KIWI-EDUTICE-NETEC

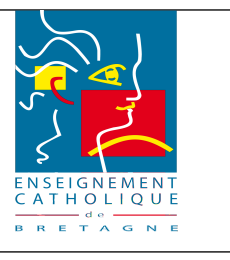

Tutoriel-Installation KIWI-EDUTICE-NETEC

Procédure de lancement de l'installation :

•cd /tmp

•wget http://packages.ecbretagne.org/tools/install-netec.php -O install-netec.tar.bz2

•tar xvf install-netec.tar.bz2

•cd install/installers

•./setup.sh -m /mnt/disk -d /dev/sda -p vh -a kiwi -i -c

- - - - - - - - - - - (espaces à respecter)

L'installation démarre.

A la fin de l'installation, taper **reboot** [Enter+-], puis retirer la clé USB ou le CD Laisser par défaut le choix « kiwi-Rescue » au redémarrage

### **1.5 Personnalisation de la plateforme**

Le reste de l'installation se passe en mode console sur la plateforme KIWI. Se connecter en tant que root avec le mot de passe 'password'

•cd /opt/netec/bin

•./personnalisation\_kiwi.sh

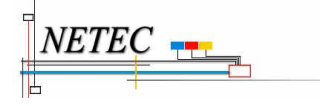

## TUTO-TECH-01-KIWI-EDUTICE-NETEC

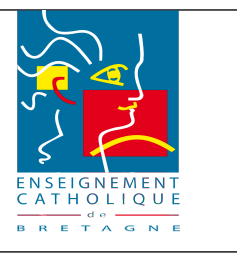

Tutoriel-Installation KIWI-EDUTICE-NETEC

# 2 Installation du firewall ZeWALL

### 2.1 Procédure de lancement de l'installation :

•cd /opt/netec/bin

### •./install\_zewall.sh

Une fois l'installation terminée, taper **reboot** 

## **3** Installation du serveur EDUTICE

### 3.1 Procédure de lancement de l'installation :

•cd /opt/netec/bin

•./install\_edutice.sh

Une fois l'installation terminée, taper reboot

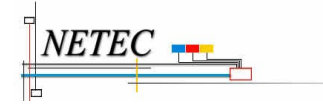

## TUTO-TECH-01-KIWI-EDUTICE-NETEC

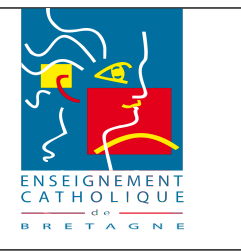

Tutoriel-Installation KIWI-EDUTICE-NETEC

### 4 Mise en production du serveur KIWI-EOLE-NETEC

Le serveur hébergeant deux systèmes (une version de secours « KIWI-RESCUE » et une version de production « KIWI »), après la première phase d'installation il faut mettre le serveur en version « production ».

Cela consiste à copier la partition /dev/sda2 sur /dev/sda5 pour démarrer sur KIWI au lieu de Kiwi-rescue :

•Taper sur le serveur KIWI : sh /usr/bin/meprod.sh, valider par entrer

### **5** Annexes

### 5.1 Modification du mot de passe administrateur de KIWI

| 🥹 Mozilla Firefox                                                          |                                                                                                    |                  |
|----------------------------------------------------------------------------|----------------------------------------------------------------------------------------------------|------------------|
| <u> Eichier Édition A</u> ffichage <u>H</u> istorique <u>M</u> arque-pages | <u>O</u> utils <u>?</u>                                                                                  |                  |
| Attps://192.168.1.254:10000/                                               |                                                                                                    | <del>.</del>     |
| A 192.168.1.254 https://192.168.1.254:1000                                 | 00 🏫 🛛 🔁 🚼 🛪 Google                                                                                      | <i>P</i> <b></b> |
|                                                                            | Se connecter à Webmin                                                                                    |                  |
|                                                                            | Vous devez entrer un nom d'utilisateur et un mot de passe pour<br>vous identifier sur le serveur Webmin. |                  |
|                                                                            | d'utilisateur       Mot de passe                                                                         |                  |
|                                                                            | Se souvenir de l'ouverture de manière<br>permanente ?                                                    |                  |
|                                                                            | Login Vider                                                                                              |                  |
|                                                                            |                                                                                                    |                  |
|                                                                            |                                                                                                    |                  |

Se connecter avec le compte « administrateur » mot de passe « admin »

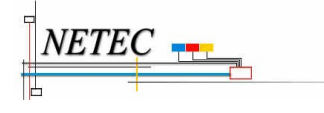

## TUTO-TECH-01-KIWI-EDUTICE-NETEC

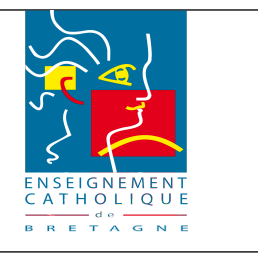

#### Tutoriel-Installation KIWI-EDUTICE-NETEC

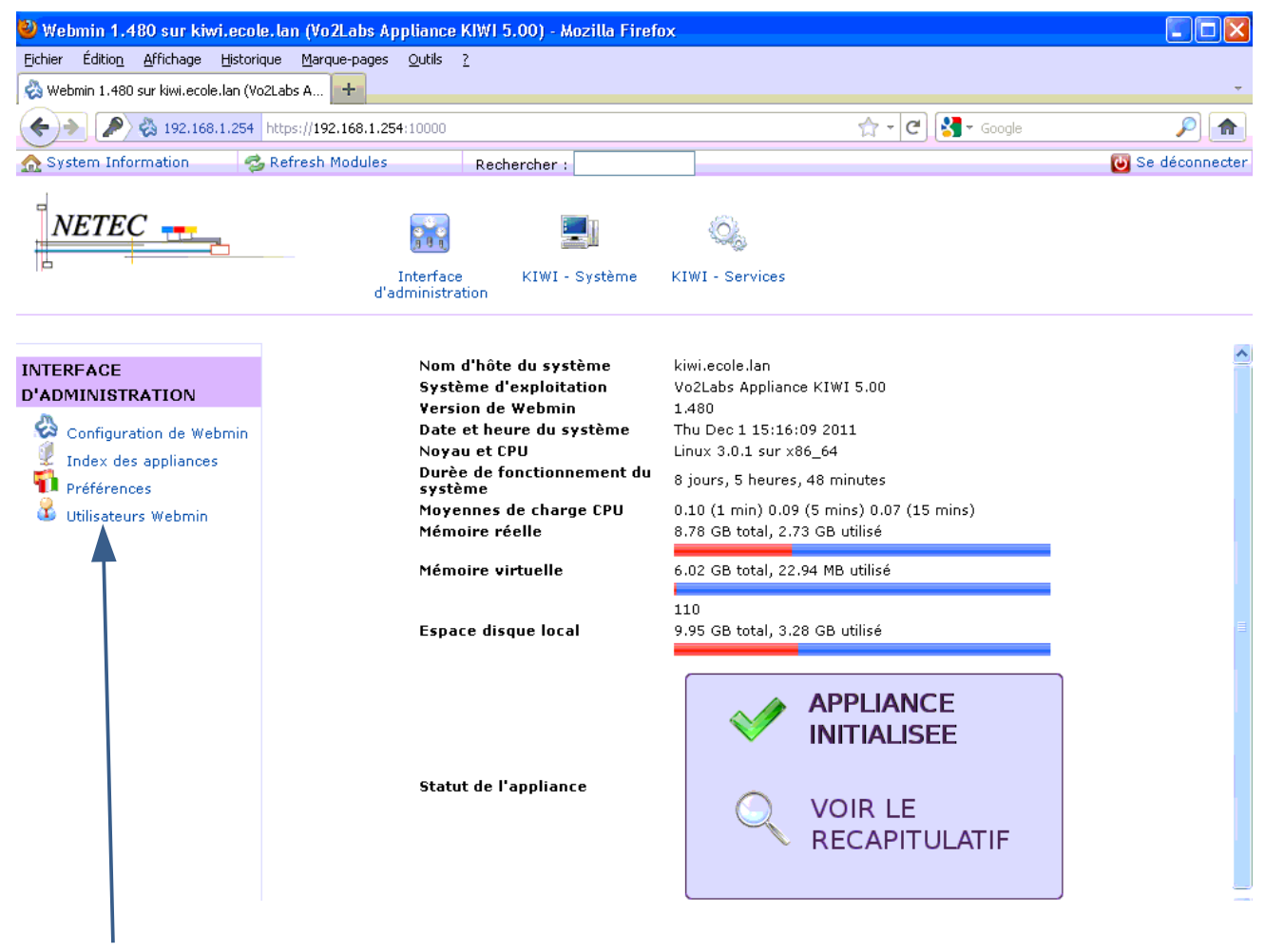

Cliquer sur « Utilisateurs Webmin »

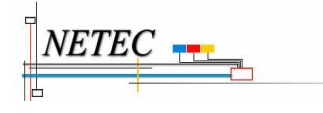

Campus de Ker Lann – 49, rue Blaise Pascal – 35170 BRUZ Tél : 02 99 85 00 16 - <u>netec@ecbretagne.org</u> - <u>www.netec.fr</u> YITECHNIQUELENCE& Projet: DI\SUIVI-TECHNIQUELUTO-TECH-01-KUWI-EDUTICE - NETEC-Tutoriel-Install Kiwi.odd

## TUTO-TECH-01-KIWI-EDUTICE-NETEC

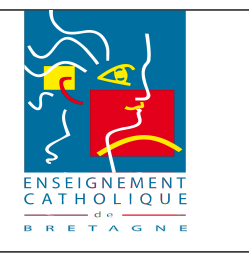

### Tutoriel-Installation KIWI-EDUTICE-NETEC

| 🥹 Webmin 1.480 sur kiwi.ecol          | le.lan (Vo2Labs Appliance KIWI 5.00) - Mozilla Firefox                                                                               |             |  |  |  |  |
|---------------------------------------|----------------------------------------------------------------------------------------------------|-------------|--|--|--|--|
| Eichier Édition Affichage Historio    | ique Marque-pages <u>O</u> utils <u>?</u>                                                                                            |             |  |  |  |  |
| 🗞 Webmin 1.480 sur kiwi.ecole.lan (Vo | 🗞 Webmin 1.480 sur kiwi.ecole.lan (Vo2Labs A 🛨                                                                                       |             |  |  |  |  |
| 🔶 🔶 192.168.1.254 https               | s://192.168.1.254:10000 🏫 🗸 😋 🚼 - Google                                                                                             | P 💼         |  |  |  |  |
| 🔬 System Information 🛛 🤹              | Refresh Modules Rechercher :                                                                                                    | déconnecter |  |  |  |  |
| NETEC                                 | Interface KIWI - Système KIWI - Services                                                                                             |             |  |  |  |  |
| INTERFACE<br>D'ADMINISTRATION         | Utilisateurs Webmin                                                                                                    |             |  |  |  |  |
| 🔗 Configuration de Webmin             | Utilisateurs Webmin                                                                                                    |             |  |  |  |  |
| Index des appliances                  | Selectionner tout.   Inverser la sélection.   Créer un nouvel utilisateur Webmin                                                     |             |  |  |  |  |
| Préférences                           | Utilisateurs Webmin                                                                                                    |             |  |  |  |  |
| 🀱 Utilisateurs Webmin                 | administrateur         Selection er tout.   Inverser la sélection.   Créer un nouvel utilisateur Webmin         Effagér la sélection |             |  |  |  |  |
|                                       |                                                                                                    |             |  |  |  |  |
|                                       | Afficher les sessions de connexion Restrictions Mots de passe                                                                        | ,           |  |  |  |  |
| Cliquer sur « administrateur »        |                                                                                                    |             |  |  |  |  |

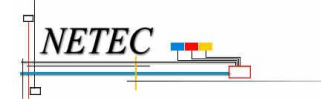

## TUTO-TECH-01-KIWI-EDUTICE-NETEC

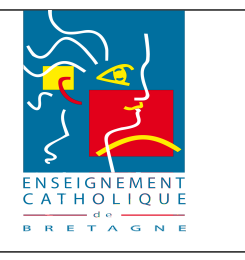

### Tutoriel-Installation KIWI-EDUTICE-NETEC

| 🥹 Webmin 1.480 sur kiwi.ecole                      | e.lan (Vo2Labs Appliance KIW                               | (1 5.00) - Mozilla Firefox |                                                 |                  |  |
|----------------------------------------------------|------------------------------------------------------------|----------------------------|-------------------------------------------------|------------------|--|
| <u>Fichier Édition A</u> ffichage <u>H</u> istoriq | jue <u>M</u> arque-pages <u>O</u> utils <u>?</u>           |                            |                                                 |                  |  |
| 🗞 Webmin 1.480 sur kiwi.ecole.lan (Vo              | 2Labs A +                                                  |                            |                                                 | -                |  |
| 192.168.1.254 https://doi.org/10.1016/j.1016       | ://192.168.1.254:10000                                     |                            | 🟫 🛛 🗷 🖌 Google                                  | <i>P</i> 💼       |  |
| 🟡 System Information 🛛 🤣                           | Refresh Modules R                                          | echercher:                 |                                                 | 😈 Se déconnecter |  |
|                                                    | Interface<br>d'administration                              | KIWI - Système KIWI - Serv | ices                                            |                  |  |
| INTERFACE<br>D'ADMINISTRATION                      | Index du module                                            | Iodification d'un u        | tilisateur Webmin                               | <u></u>          |  |
| Configuration de Webmin                            |                                                            |                            |                                                 |                  |  |
| Index des appliances                               | Nom d'utilisateur                                          | administrateur             |                                                 |                  |  |
| Préférences                                        | Membre du groupe                                           | administrateurs 👽          |                                                 |                  |  |
| 🍊 Utilisateurs Webmin                              | Mot de passe                                               | Inchangé                   | ▼                                               |                  |  |
|                                                    | Nom réel                                                   | Verrouillé temporairem     | nent 🗌 Forcer à le changer à la prochaine conne | exion            |  |
|                                                    | ➡ Options Interface Utili                                  | sateur                     |                                                 |                  |  |
|                                                    | Dptions de Sécurité                                        |                            |                                                 |                  |  |
| ➡ Module Webmin Disponible                         |                                                            |                            |                                                 |                  |  |
|                                                    | Tout sélectionner   Inverser<br>Interface d'administration | la sélection<br>n          |                                                 |                  |  |
|                                                    | Configuration de Webmi                                     |                            | Index des appliances                            |                  |  |
|                                                    | Prétérences                                                | 2                          | N Utilisateurs Webmin                           |                  |  |

Sélectionner « Inchangé » et mettre « Remplacer par »

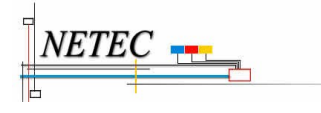

## TUTO-TECH-01-KIWI-EDUTICE-NETEC

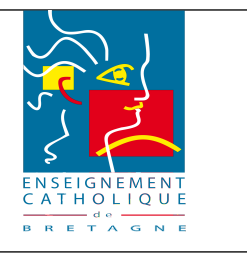

### Tutoriel-Installation KIWI-EDUTICE-NETEC

| 🥹 Webmin 1.480 sur kiwi.ecole                              | .lan (Vo2Labs Appliance KIWI 5.00) -                                   | Mozilla Firefox                                                         |  |  |  |  |  |
|------------------------------------------------------------|------------------------------------------------------------------------|-------------------------------------------------------------------------|--|--|--|--|--|
| Eichier Édition Affichage Historique Marque-pages Qutils ? |                                                                        |                                                                         |  |  |  |  |  |
| 🗞 Webmin 1.480 sur kiwi.ecole.lan (Vo                      | 🗞 Webmin 1.480 sur kiwi.ecole.lan (Vo2Labs A 🛨                         |                                                                         |  |  |  |  |  |
| A 192.168.1.254 https://doi.org/10.1016/j.1016             | ://192.168.1.254:10000                                                 | ☆ - C 🚼 - Google 🔎 🏫                                                    |  |  |  |  |  |
| 🔬 System Information 🛛 🤣                                   | Refresh Modules Rechercher                                             | : 😈 Se déconnecter                                                      |  |  |  |  |  |
|                                                            | Interface KIWI<br>d'administration                                     | - Système KIWI - Services                                               |  |  |  |  |  |
| INTERFACE Modification d'un utilisateur Webmin             |                                                                        |                                                                         |  |  |  |  |  |
| 🚱 Configuration de Webmin                                  | ➡ Droits d'accès de l'utilisateur Webmin                               |                                                                         |  |  |  |  |  |
| Index des appliances                                       | Nom d'utilisateur                                                      | administrateur                                                          |  |  |  |  |  |
| Préférences                                                | Membre du groupe                                                       | administrateurs 💌                                                       |  |  |  |  |  |
| 😻 Utilisateurs Webmin                                      | Mot de passe                                                           | Remplacer par                                                           |  |  |  |  |  |
|                                                            | Nom réel                                                               | Verrouillé temporairement  For er à le changer à la prochaine connexion |  |  |  |  |  |
|                                                            | ➡ Options Interface Utilisateur                                        |                                                                         |  |  |  |  |  |
|                                                            | Options de Sécurité                                                    |                                                                         |  |  |  |  |  |
|                                                            | ➡ Module Webmin Disponible                                             |                                                                         |  |  |  |  |  |
|                                                            | Tout sélectionner   Inverser la sélectio<br>Interface d'administration | n .                                                                     |  |  |  |  |  |
|                                                            | Configuration de Webmin                                                | Index des appliances                                                    |  |  |  |  |  |
|                                                            |                                                                        | 🖎 Utilisateurs Wetmin                                                   |  |  |  |  |  |
|                                                            |                                                                        |                                                                         |  |  |  |  |  |
|                                                            |                                                                        |                                                                         |  |  |  |  |  |
|                                                            |                                                                        |                                                                         |  |  |  |  |  |

Saisir le mot de passe définit pour l'établissement de la fiche de recette

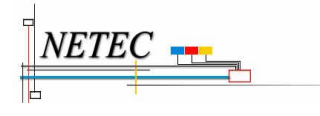